### شرایط عضویت در سازمان نظام پرستاری:

کلیه فارغ التحصیلان گروههای پرستاری شامل: دیپلم بهیاری، کاردان اتاق عمل ،کاردان بیهوشی کاردان پرستاری دندانپزشکی ،کاردان فوریتهای پزشکی، کارشناس پرستاری ،کارشناس بیهوشی، کارشناس اتاق عمل، کارشناس ارشد پرستاری ودکتری پرستاری که تابعیت ایرانی دارند می توانند به عضویت سازمان نظام پرستاری درآیند.

## مدارک لازم جهت عضویت در سازمان

۱- تکمیل فرم عضویت از طریق سایت سازمان به نشانی portal.ino.ir
۲- ارائه مدارک زیر به هیات مدیره مربوطه یا اسکن مدارک زیر و آپلود آن در صفحه آپلود تصاویر
اصل آخرین مدرک تحصیلی یا طرح نیروی انسانی
اصل آخرین مدرک تحصیلی یا طرح نیروی انسانی
اصل آخرین مدرک تحصیلی یا طرح نیروی انسانی
اصل آخرین مدرک تحصیلی یا طرح نیروی انسانی
اصل آخرین مدرک تحصیلی یا طرح نیروی انسانی
اصل آخرین مدرک تحصیلی یا طرح نیروی انسانی
اصل آخرین مدرک تحصیلی یا طرح نیروی انسانی
اصل آخرین مدرک تحصیلی یا طرح نیروی انسانی
اصل آخرین مدرک تحصیلی یا طرح نیروی انسانی
اصل آخرین مدرک تحصیلی یا طرح نیروی انسانی
اصل آخرین مدرک تحصیلی یا طرح نیروی انسانی
اصل کارت برای فارغ التحصیلان قبل از سال ۸۸ علاوه بر اصل دانشنامه
اصل پایان طرح الزامی می باشد.
اصل مفحه اول شناسانمه در صورت داشتن توضیحات صفحه توضیحات.
اصل کارت ملی
اصل کارت ملی
یک قطعه عکس ۴\*7 پرسنلی (پشت نویسی شده و زمینه سفید)

## فرآیند عضویت در سازمان از طریق سامانه عضویت

۱- ورود به سایت سازمان www.portal.ino.ir

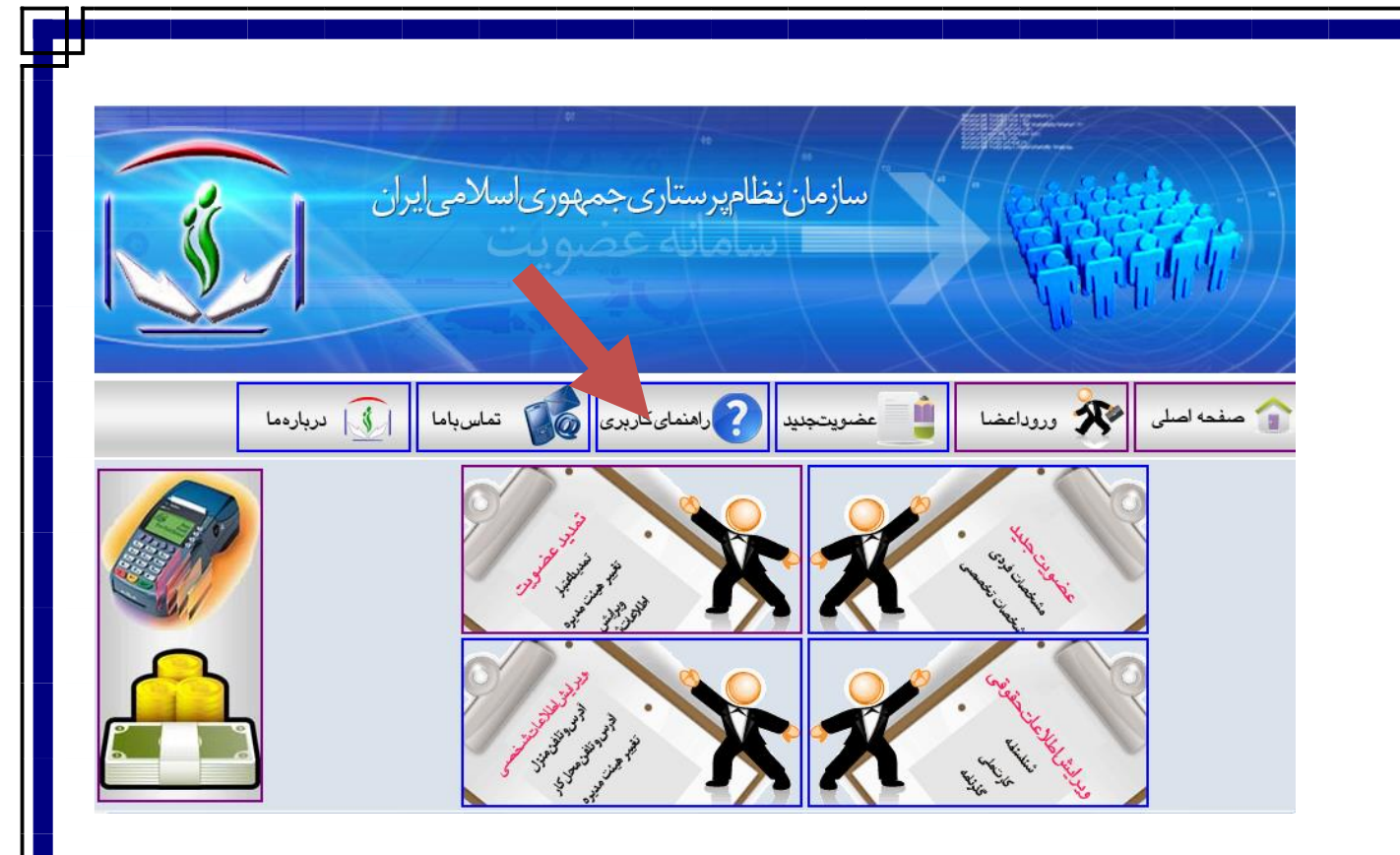

۲- انتخاب گزینه عضویت جدید

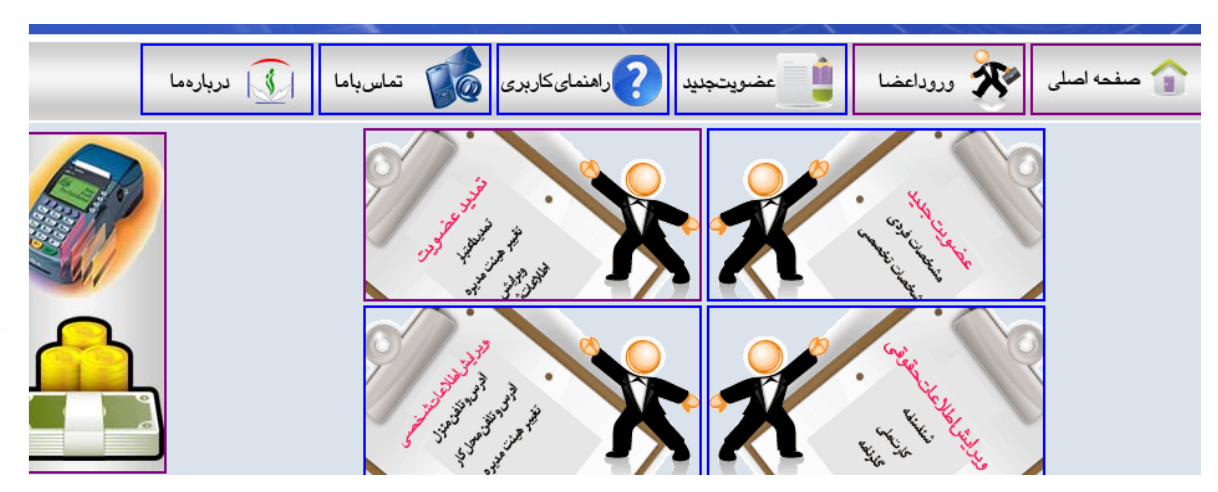

۳- پر کردن فرم اولیه و انتخاب کلید ثبت مشخصات کاربری

|                   |              | لید خود را به صورت (EN) انتخاب نمائید         | خواهشمند است صفحه ک |
|-------------------|--------------|-----------------------------------------------|---------------------|
|                   | [            | سمانه                                         | نامر                |
|                   | [            | مرادی مقدم                                    | نام خانوادگی        |
|                   | [            | •• <b>۶</b> ۶۸۸۹۸۱۲                           | کد ملی              |
|                   | [            | Μαίγ                                          | شاماره شانسنامه     |
|                   | [            | كاظم                                          | نام پدر             |
|                   |              | ⊖ مرد ⊙ زن                                    | جنسيت               |
|                   | [            | •                                             | پست الکترونیک       |
| The second second | [            | ۰۹۱۲۷۷۱۲۵۳۲                                   | تلفن همراه          |
|                   | مایید.       | مواردی که * مشخص شده اند را می بایستی پر بفره |                     |
|                   |              |                                               |                     |
|                   | سخصات کاربری | ثبت مىن                                       |                     |

۴- پرکردن فرم مشخصات تکمیلی عضو و انتخاب دکمه ثبت اطلاعات و بعد دکمه ثبت و ادامه در این صفحه

| رستار گرامي فيلدهايي كه با رنگ بنفش مشخص شده اند را به طور صحيح كامل نمائيد |            |                      |                                                                                 |                                   |
|-----------------------------------------------------------------------------|------------|----------------------|---------------------------------------------------------------------------------|-----------------------------------|
| اطلاعات هویتی                                                               |            |                      |                                                                                 |                                   |
| شماره رديف                                                                  | ۱۰۳۸۱)     | تاریخ ثبت نام        | <i>\\$</i> /+9/)४٩+                                                             |                                   |
| کد نظام پرستاری                                                             | 1-         | کد ملی               | ++55M9A1Y                                                                       |                                   |
| نام "                                                                       | سمانه      | نام خانوادگی         | مرادی مقدم                                                                      |                                   |
| نام انگلیسی                                                                 | Samaneh    | نام خانوادگی انگلیسی | Moradimaghadam                                                                  |                                   |
| نام پدر                                                                     | كاظمر      | شماره شناسنامه       | Mait                                                                            |                                   |
| تاريخ تولد                                                                  | ۲۱/۰۶/۱۳۶۱ | شهر محل تولد         | تهران                                                                           |                                   |
| وضعيت تاهل                                                                  | مجرد 💌     | تعداد فرزندان        | •                                                                               |                                   |
| وضعیت دین                                                                   | اسلام 🖌    | مذهب                 | شيعه                                                                            |                                   |
| جنسيت                                                                       | زن 🗸       | خدمت سربازی          | ندارد 🗸                                                                         |                                   |
| اطلاعات تحصيلى                                                              |            |                      |                                                                                 |                                   |
| دانشگاه محل تحصیل                                                           | نامشخص     | مقطع تحصيلى          | کارشناس پرستاری 🗸                                                               |                                   |
| سال فارغ التحصيلي                                                           | ✓ ٨٢       | ماه فارغ التحصيلي    | ١                                                                               |                                   |
|                                                                             |            |                      | تهران                                                                           | 1.4.4                             |
| روز فارغ التحصيلي                                                           | ۲۰         | شهر هيئت مديره       | متفاضي محترم : اطلاعات عص<br>جهت بررسي و اعلام نظر به ه                         | ت سما<br>ت مديره اي<br>مدينات اين |
|                                                                             |            |                      | که اللکاب های کنید ارجاع های .<br>در انتخاب هیئت مدیره نظام پرد<br>دقت بغرمایید | ود، بنابراین<br>تاري خود          |
| اطلاعات شغلي                                                                |            |                      |                                                                                 |                                   |

## نکات مورد توجه در این صفحه:

خواهشمند است اطلاعات شناسنامه ای عضو به طور دقیق و کامل وارد شود.

- اسپل لاتین نام و نام خانوادگی عضو به طور صحیح و تا حد امکان طبق گذرنامه وارد شود.(در صورت اشتباه ثبت شدن اسپل لاتین و صدور مجدد کارت مبلغ ۲۵۰۰۰ تومان هزینه دریافت خواهد شد.)
  - انتخاب صحيح مقطع تحصيلي و سال فارغ التحصيلي
- خواهشمند است در انتخاب شهر هیئت مدیره خود دقت نمائید زیرا اطلاعات عضویت شما جهت بررسی و اعلام نظر به هیئت مدیره ای که انتخاب خواهید کرد ارجاع داده می شود.
- وارد کردن صحیح آدرس منزل و محل کار و همچنین نام بیمارستان (در صورت کامل نبودن آدرسها مدارک ارسالی بر گشت داده خواهد شد)
  - حکم کار گزینی به عنوان مدر ک تحصیلی مورد قبول نمی باشد.
- در سیستم سامانه ماه فارغ التحصیلی جهت اعمال هزینه حق عضویت تاثیری نخواهد
   داشت و فقط مبالغ براساس سال فارغ التحصیلی و مقطع تحصیلی محاسبه می شود.

| اطلاعات شغلی       |                                                  |        |                   |               |   |
|--------------------|--------------------------------------------------|--------|-------------------|---------------|---|
| وضعيت شغلى         | شاغل                                             | *      | وضعيت استخدامي    | رسمي          | ~ |
| شاغل در حوزه       | دانشگاههاي علوم پزشکي                            | *      | عرصه فعاليت شغلى  | آموزشـي       | * |
| اطلاعات تماس       |                                                  |        |                   |               |   |
| کشور               |                                                  |        | استان محل کار     | تهران         |   |
| شهر محل کار        | تهران                                            |        | آدرس محل کار      | خيابان وليعصر |   |
| کد پستی محل کار    | •                                                |        | نام بیمارستان     | امام خمینی    |   |
| استان محل سكونت    | تهران                                            |        | شهر محل سكونت     | تهران         |   |
| آدرس محل سكونت     | شهرک غرب- خیابان<br>مرادی- کوچه کاظمی- پلاک<br>" | ▲<br>▼ | کد پستی محل سکونت | ۵۳۹۸ ۱۵۲۹۸    |   |
| تلفن منزل          | ۵۵۹۱۲۰۲۰                                         |        | تلفن محل کار      | ٨٩٨٩٨۵        |   |
| وضعيت تلفن همراه   | دارد                                             | ~      | تلفن همراه        | •917VV1707    |   |
| پست الکترونیکی     | •                                                |        |                   |               |   |
| سایر مشخصات        |                                                  |        |                   |               |   |
| وضعيت ايثارگرى     | ندارد                                            | ~      | درصد جانبازی      | نامشخص        |   |
| زمان اسارت         |                                                  |        | زمان حضور در جبهه |               |   |
| ليت اطلاعات انصراف |                                                  |        |                   |               |   |

۵- جهت آپلود مدارک اسکن شده وارد این صفحه خواهید شد در این صفحه مدارک اسکن شده را انتخاب و آپلود نمائید. یا در صورت نداشتن مدارک اسکن شده در سیستم مدارک موجود را به هیات مدیره مربوطه تحویل نمائید و دکمه تائید نهایی را انتخاب نمائید.

۶- مدر ک تحصیلی فاقد مهر هیئت مدیره مورد قبول نمی باشد.

مشخصات عکس اسکن شده:

۱ـ عکس با رزولیشن 300dpi اسکن شود.
 ۲ـ حجم عکس از 80KB بیشتر و از 20 KB کمتر نباشد.
 ۳ـ حدالامکان عکس اسکن شده زمینه سفید یا روشن باشد.
 ٤ـ عکس فاقد مهر و منگنز باشد.

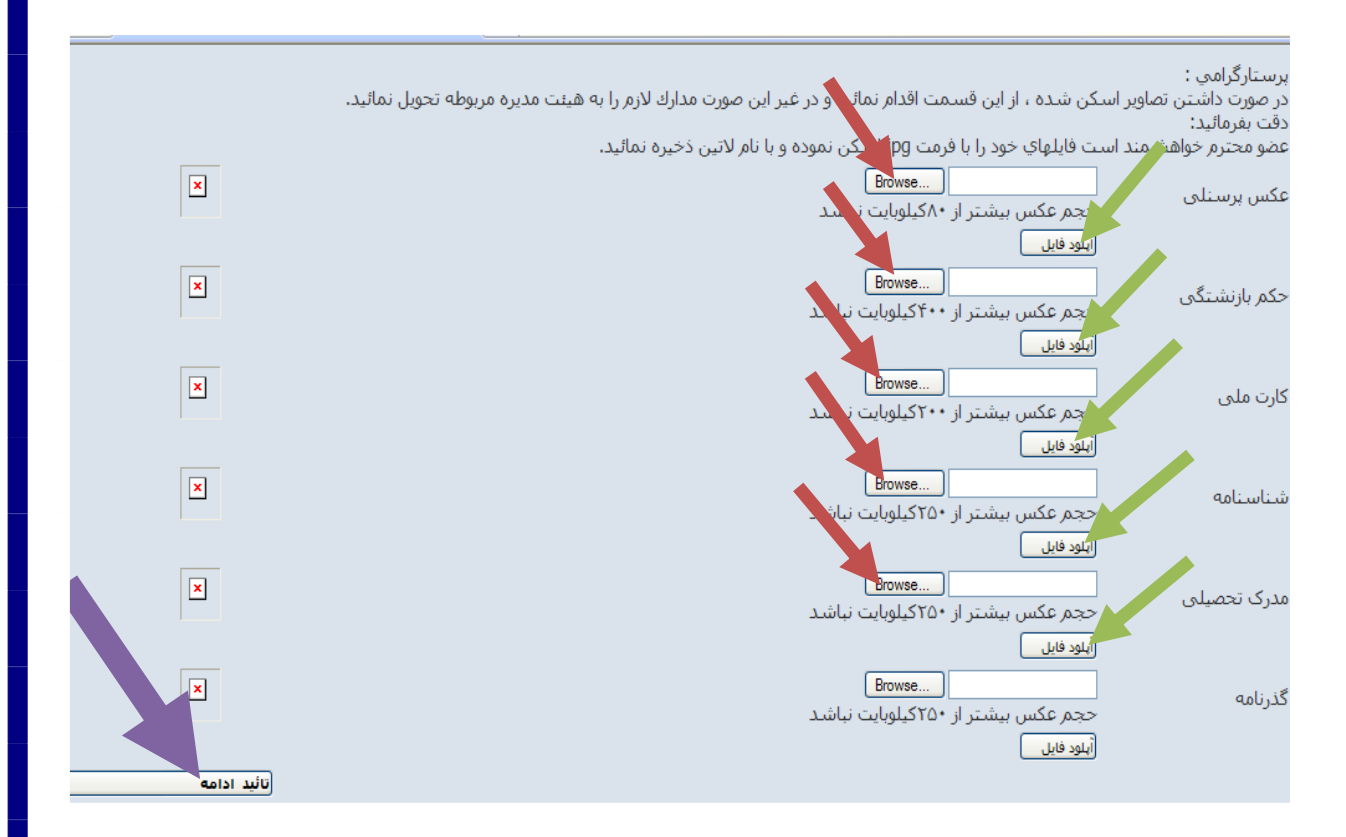

۷- بعد از مشاهده مبلغ واریزی و شماره حساب اعلام شده و پرداخت فیش واریزی از طریق
 دکمه ورود اعضا، با وارد کردن کدملی به عنوان شناسه کاربری و کلمه عبور، وارد

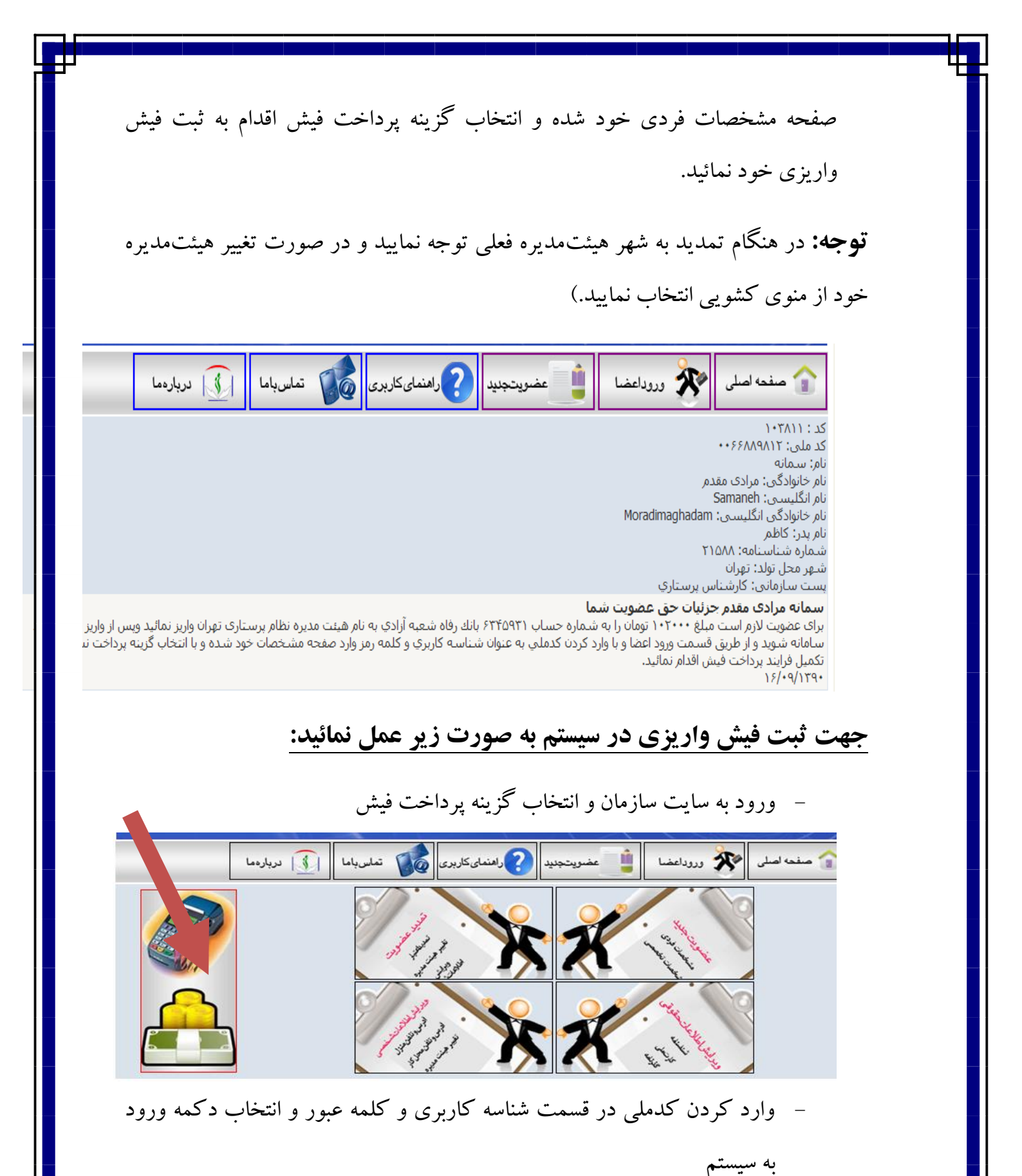

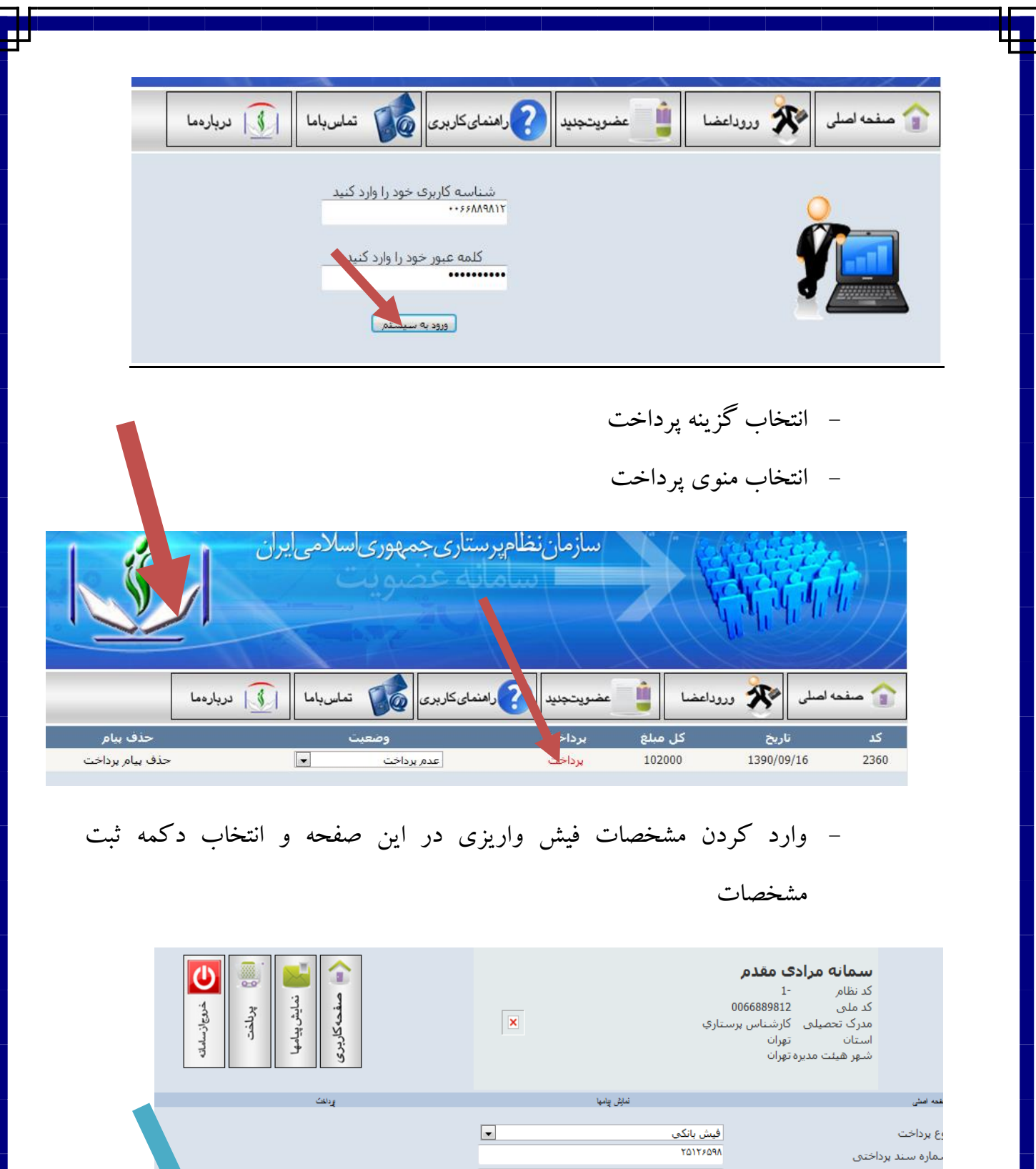

574019 تماره حساب 1.1 -م بانک عامل رفاه 15/+9/189+

د شعبه

۸- جهت پیگیری فرایند عضویت خود در سازمان و دریافت شماره نظام و صدور کارت با هيات مديره مربوطه تماس حاصل فرمائيد.

### مدارک لازم جهت تمدید عضویت در سازمان

- ۱ تکمیل فرم تمدید عضویت از طریق سایت سازمان به نشانی www.portal.ino.ir
- ۲ ارائه مدارک زیر به هیات مدیره مربوطه یا اسکن مدارک زیر و آپلود آن در
   صفحه آپلود تصاویر

**توجه:** ارائه مدارک فقط برای اعضایی که کارت قدیمی دارند می باشد.

کپی کارت ملی
 یک قطعه عکس ۴×۳ پرسندی (پشت نویسی شده و زمینه سفید)
 ۳ – تحویل اصل کارت عضویت به هیئت مدیره مربوطه جهت تمدید

# فرایند تمدید عضویت از طریق سامانه عضویت

اعضایی که عضو سازمان هستند جهت تمدید عضویت خود به صورت زیر عمل نمایند:

۱- ورود به سایت سازمان www.portal.ino.ir
 ۲- انتخاب گزینه ورود اعضا
 ۲- منعاصل کی دوداعضا
 ۲۰ منعاصل کی دوداعضا
 ۲۰ منعاصل کی دوداعضا
 ۲۰ منعاصل کی دوداعضا
 ۲۰ منعاصل کی دوداعضا
 ۲۰ منعاصل کی دوداعضا
 ۲۰ منعاصل کی دوداعضا
 ۲۰ منعاصل کی دوداعضا
 ۲۰ منعاصل کی دوداعضا
 ۲۰ منعاصل کی دوداعضا
 ۲۰ منعاصل کی دوداعضا
 ۲۰ منعاصل کی دوداعضا
 ۲۰ منعاصل کی دوداعضا
 ۲۰ منعاصل کی دوداعضا
 ۲۰ منعاصل کی دوداعضا
 ۲۰ منعاصل کی دوداعضا
 ۲۰ منعاصل کی دوداعضا
 ۲۰ منعاصل کی دوداعضا
 ۲۰ منعاصل کی دوداعضا
 ۲۰ منعاصل کی دوداعضا
 ۲۰ منعاصل کی دوداعضا
 ۲۰ منعاصل کی دوداعضا
 ۲۰ منعاصل کی دوداعضا
 ۲۰ منعاصل کی دوداعضا
 ۲۰ منعاصل کی دوداعضا
 ۲۰ منعاصل کی دوداعضا
 ۲۰ منعاصل کی دوداعضا
 ۲۰ منعاصل کی دوداعضا
 ۲۰ منعاصل کی دوداعضا
 ۲۰ منعاصل کی دوداعضا
 ۲۰ منعاصل کی دوداعضا
 ۲۰ منعاصل کی دوداعضا
 ۲۰ منعاصل کی دوداعضا
 ۲۰ منعاصل کی دوداعضا
 ۲۰ منعاصل کی دوداعضا
 ۲۰ منعاصل کی دوداعضا
 ۲۰ منعاصل کی دوداعضا
 ۲۰ منعاصل کی دوداعضا
 ۲۰ منعاصل کی دوداعضا
 ۲۰ منعاصل کی دوداعضا
 ۲۰ منعاصل کی دوداعضا
 ۲۰ منعاصل کی دوداعضا
 ۲۰ منعاصل کی دوداعضا
 ۲۰ منعاصل کی دوداعضا
 ۲۰ منعاصل کی دوداعضا
 ۲۰ منعاصل کی دوداعضا
 ۲۰ منعاصل کی دوداعضا
 ۲۰ منعاصل کی دوداعضا
 ۲۰ منعاصل کی دوداعضا
 ۲۰ منعاصل کی دوداعضا
 ۲۰ منعاصل کی دوداعضا
 ۲۰ منعاصل کی دوداعضا
 ۲۰ منعاصل کی دوداعضا
 ۲۰ منعاصل کی دوداعضا
 ۲۰ منعاصل کی دوداعضا
 ۲۰ منعاصل کی دوداعضا
 ۲۰ منعاصل کی دوداعضا
 ۲

۳- برای اعضا با شماره نظام قبل از ۹۰ وارد کردن شماره نظام در قسمت شناسه کاربری و شماره نظام به همراه شناسنامه در قسمت کلمه عبور ۴- برای اعضا با شماره نظام ۹۰ به بعد :وارد کردن کدملی به عنوان شناسه کاربری و

كلمه عبور

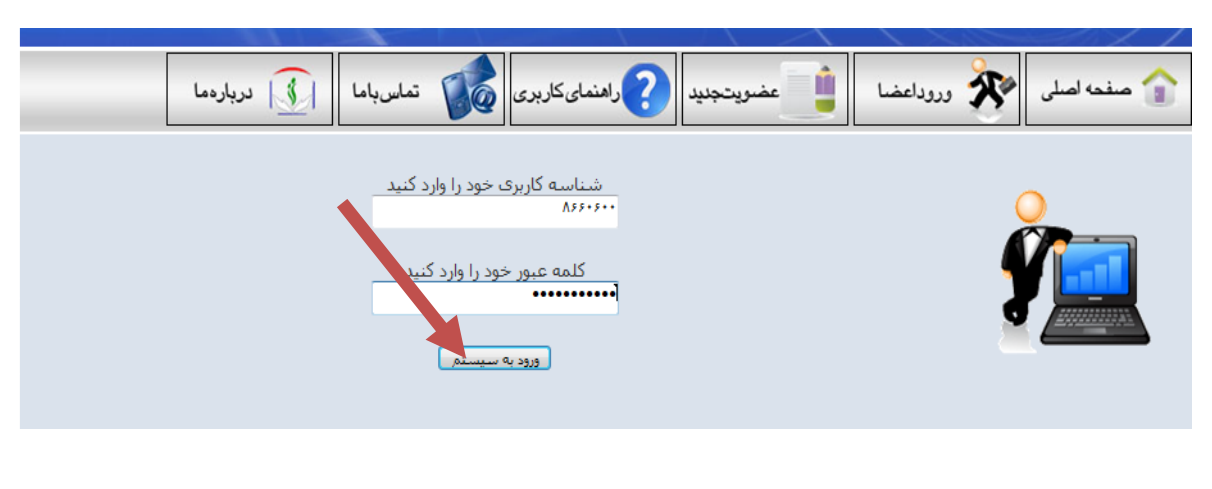

۵- در صفحه اطلاعات شخصي و با انتخاب گزينه تمديد عضويت اقدام نمائيد.

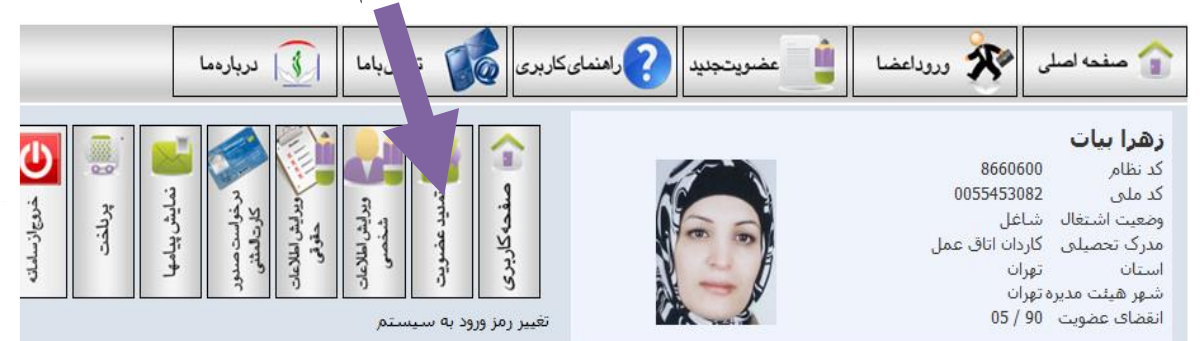

عضو گرامې به نكات زير توجه فرمائيد: 1- در صورت تغيير هيئت مديره خود، قبل از هر اقدامې ابتدا از قسمت ويرايش اطلاعات شخصې نسبت به تغيير هيئت مديره اقدام نمائيد. 2- در صورت تائيد اطلاعات حقوقې خود مانند نام و نام خانوادگې و مدرك تحصيلې ، جهت ادامه فرايند گزينه تمديد عضويت را انتخاب نمائيد و در غير اين صورت جهت تغييرات لازم از طريق گزينه ويرايش اطلاعات حقوقې اقدام نموده و پس از اتمام فرايند و مشاهده تغييرات اعمال شده اقدام به تم د نمائيد.

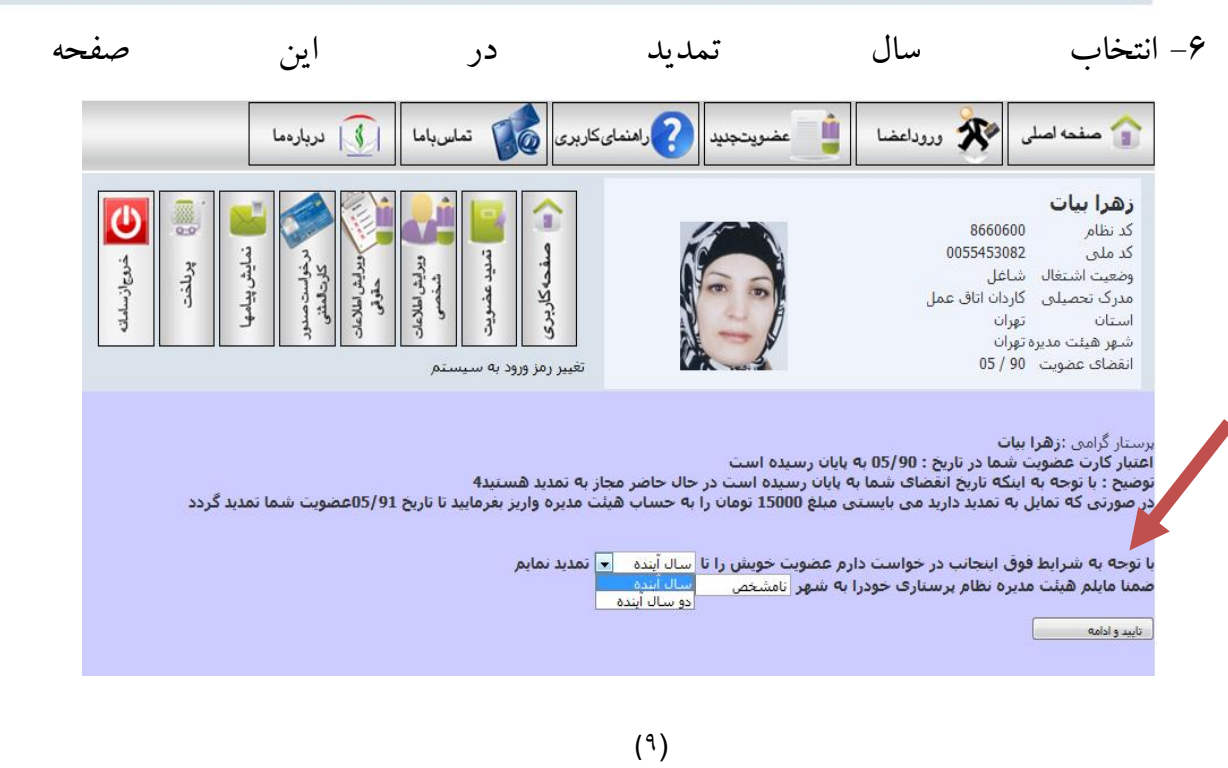

۷- در صفحه نمایش داده و بعد از وارد کردن اطلاعات شخصی، ابتدا دکمه ثبت اطلاعات را
 کلیک نمائید و بعد دکمه تائید نهایی را انتخاب نمائید.

**توجه:** خواهشمنداست فیلدهای کدملی، اسپل لاتین نام و نام خانوادگی، آدرس منزل، نام بیمارستان، تلفن محل کار، تلفن منزل، تلفن همراه به طور کامل و دقیق وارد شوند.

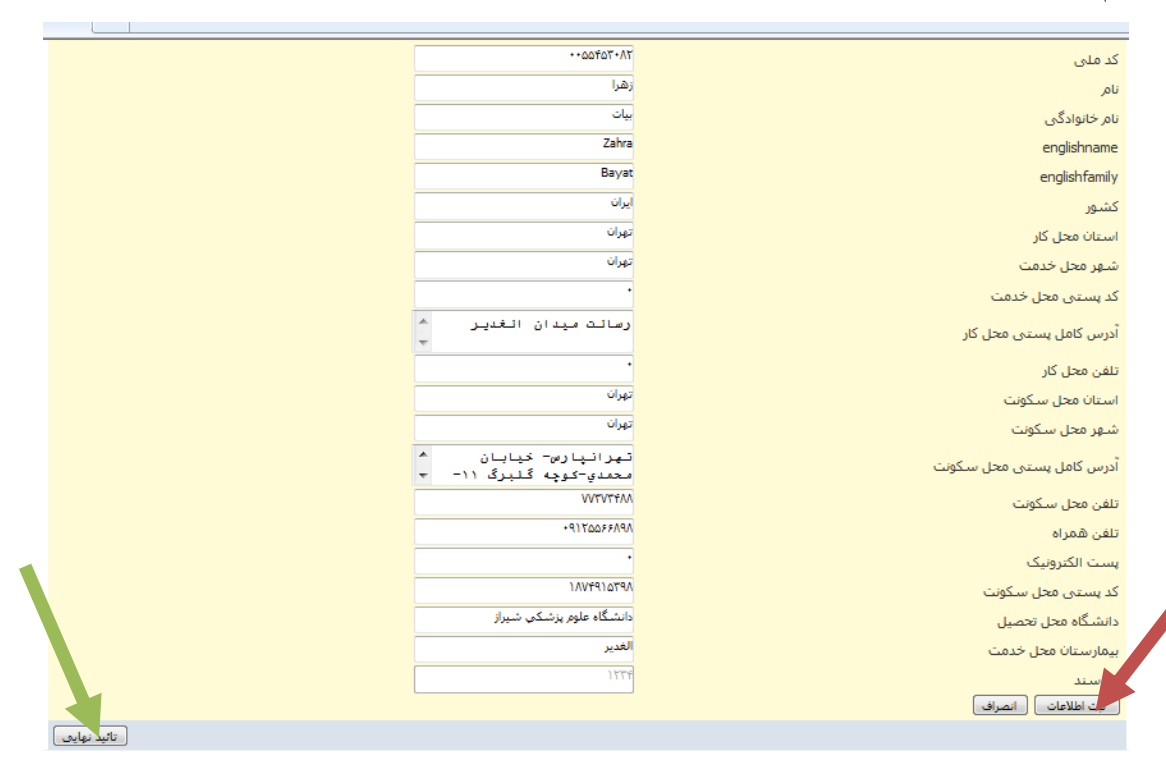

۸- در صفحه نمایش داده در صورت نداشتن کارت پی وی سی اقدام به آپلود عکس پرسنلی و کپی کارت ملی نمائید و یا یک قطعه عکس و کپی کارت ملی خود را به هیئت مدیره مربوطه تحویل نمائید.

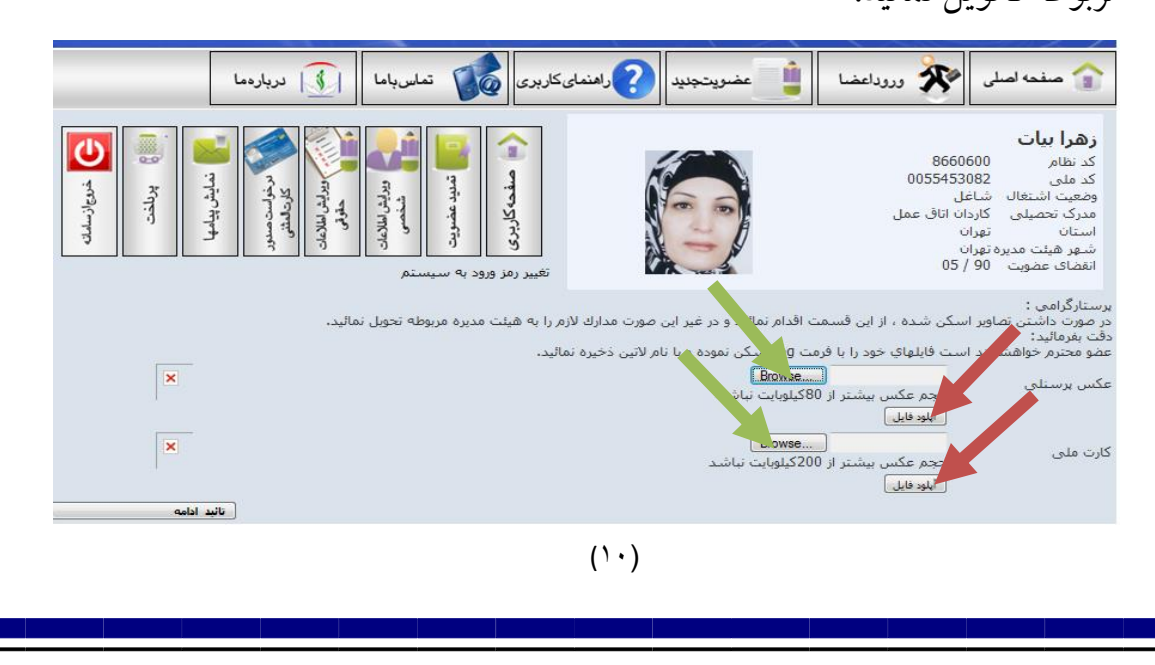

۹- در صورت مشاهده پیام زیر اطلاعات به کارتابل شهر هیئت مدیره ارسال شده است و پس

از مشاهده مبلغ اعلام شده اقدام به پرداخت مبلغ مورد نظر نمائید. المنعه اصلی 💸 وروداعضا 👔 عضویتجدید 🌔 راهنمای کاربری 🔊 تماس باما ل دربارهما زهرا بيات 8660600 كد نظام 0055453082 کد ملی منفحهكار نمايش پيام TAUL . يربلخت برايش اطلا وضعيت اشتغال شاغل كاردان اتاق عمل مدرک تحصیلی تهران استان شهر هیئت مدیره تهران انقضای عضویت 90 / 05 متفاضی محترم نبت اطلاعات با موفقیت انجام شد جهت بیگیری عضویت خود در سازمان و ارائه مدارك با هیئت مدیره مربوطه تماس حاصل نمائید. است است است

زهرا بیات جزئیات حق عضویت شما فرآیند تمدید عضویت شما آغاز گردید برای اجرای ادامه فرایند لازم است مبلغ 15000 تومان را به شماره حساب 6345931 بانك رفاه شعبه 190 به نام هیئت مدیره نظام پرستاری تهران واریز نمائیدویس از واریز مجددا وارد سامانه شوید و از طریق صفحه پرداخت نسبت به تکمیل فرایند پرداخت اقدام فرمایئد

۱۰ در صورت پرداخت فیش واریزی نیز بعد از وارد شدن به صفحه اطلاعات شخصی

خود و انتخاب دکمه پرداخت فیش واریزی اقدام به ثبت فیش واریزی نمائید.

# فرایند ویرایش اطلاعات حقوقی از طریق برنامه سامانه عضویت

۱- ورود به سایت سازمان کانتخاب گزینه ورود اعضا

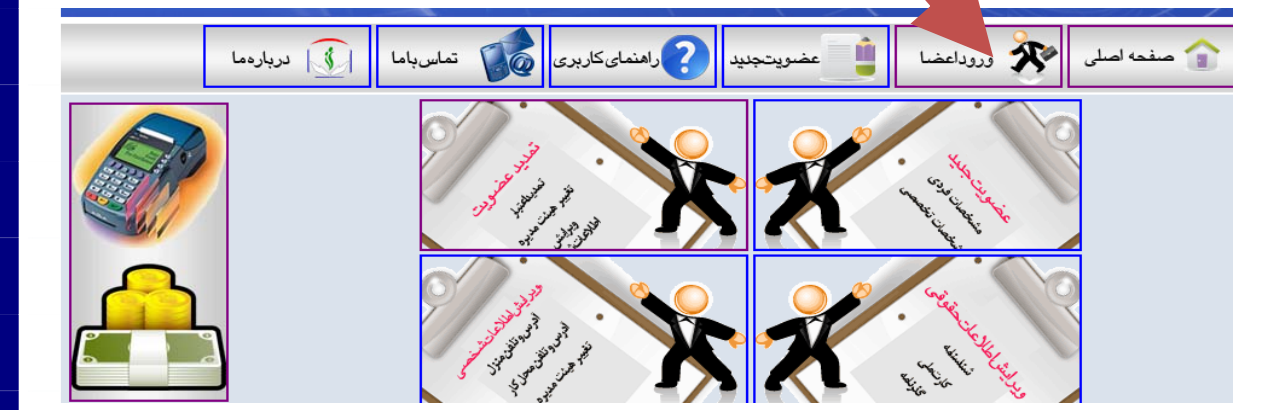

۲- وارد کردن شماره نظام در قسمت شناسه کاربری

۳- وارد کردن شماره نظام به همراه شماره شناسنامه در قسمت کلمه عبور و انتخاب دکمه ورود به سیستم و ورود به صفحه اطلاعات شخصی.

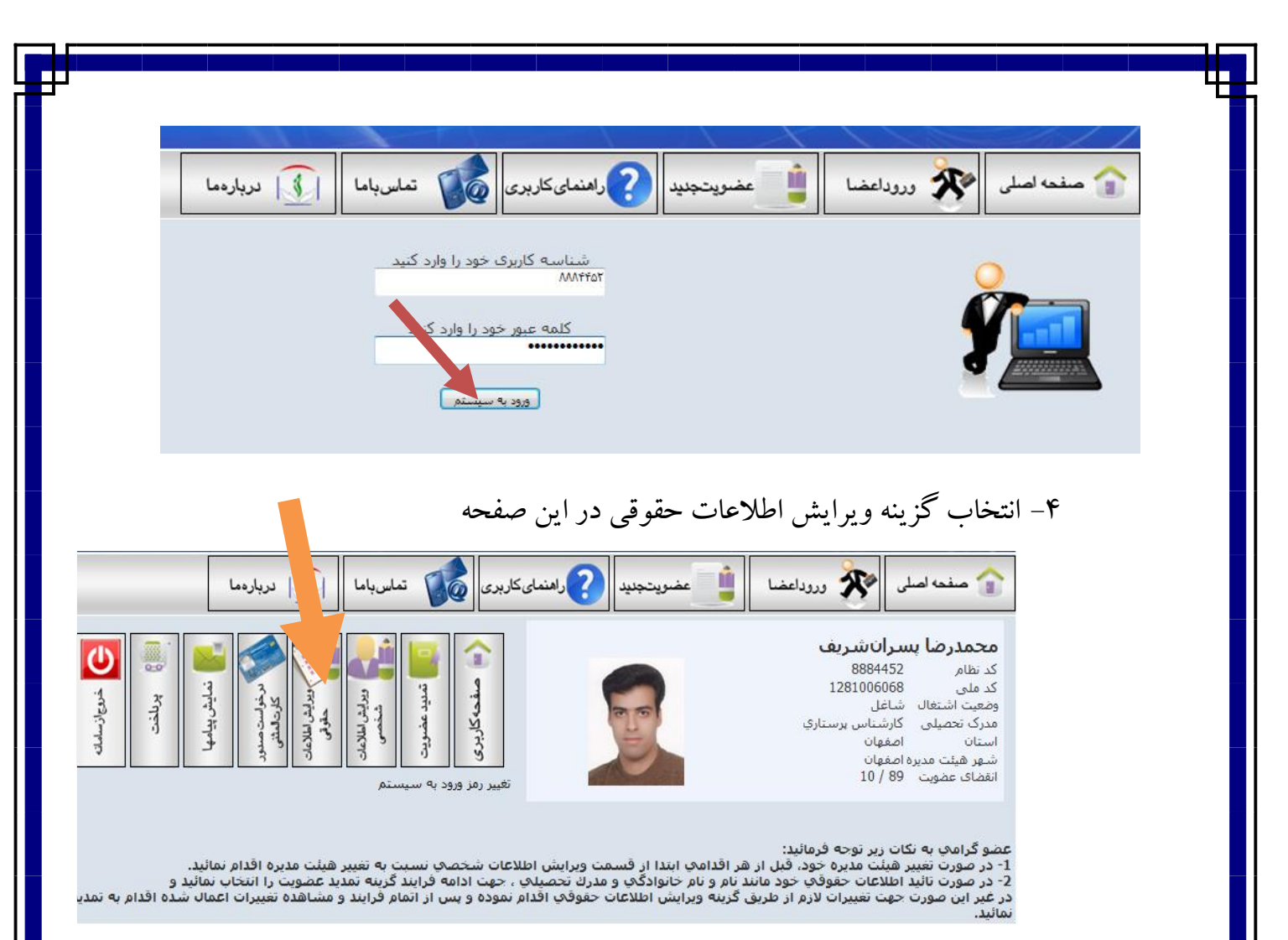

۵- در صفحه نمایش داده تغییرات لازم را انجام داده و بعد دکمه ثبت اطلاعات و دکمه

| ·                         |                         |                                          | ·                    |  |
|---------------------------|-------------------------|------------------------------------------|----------------------|--|
|                           |                         | 283                                      | کد سند               |  |
|                           |                         | ΛΤΤῶΙ                                    | کد کاربری            |  |
|                           |                         | 18/+9/189+                               | تاریخ ویرایش         |  |
|                           |                         | محمدرضا                                  | نامر                 |  |
|                           |                         | يسرانشريف                                | نام خانوادگی         |  |
|                           |                         | Mohammadreza                             | نام انگلیسی          |  |
|                           |                         | Pesaransharif                            | نام خانوادگی انگلیسی |  |
|                           |                         | مهدي                                     | نام پدر              |  |
|                           |                         | ۱۲۸۱++۶+۶۸                               | کد ملی               |  |
|                           |                         | ۵۷۹۶۲                                    | شماره شناسنامه       |  |
|                           |                         | اصفهان                                   | شهر محل تولد         |  |
|                           |                         | كارشناس پرستاري 💌                        | پست سازمانی          |  |
|                           |                         | نامشخص<br>ریمبار                         | وضعیت شغلی           |  |
|                           |                         | کاردان اتاق عمل                          | هيئت مديره           |  |
|                           |                         | داردان بیهوستی<br>کارشناس بیهوشتی        | نبك اطلاعات انصراف   |  |
| تائید نهایی               |                         | کارشناس ارشد بیهوشی                      |                      |  |
|                           |                         | کاردان پرستاري<br>کارشناس برستاري        |                      |  |
| بوری اسلامی ایران می باشد | سازمان نظام پرستاری جمع | کارشناس ارشد پرستاری                     | كليه حقوق ا          |  |
|                           |                         | دکتري پرستاري<br>کلحان فوريتهاي بزش کې . |                      |  |
|                           |                         | كاردان فوريتهات پرستان                   |                      |  |

تائيد نهايي را انتخاب نمائيد.

۶- در صفحه نمایش داده شده مدارک ویرایش شده را اسکن نموده و ارسال نمائید. (به طور مثال در صورت تغییر مدرک تحصیلی از کارشناسی به کارشناسی ارشد، مدرک جديد را اسكن نموده و از اين قسمت آيلود نمائيد.)

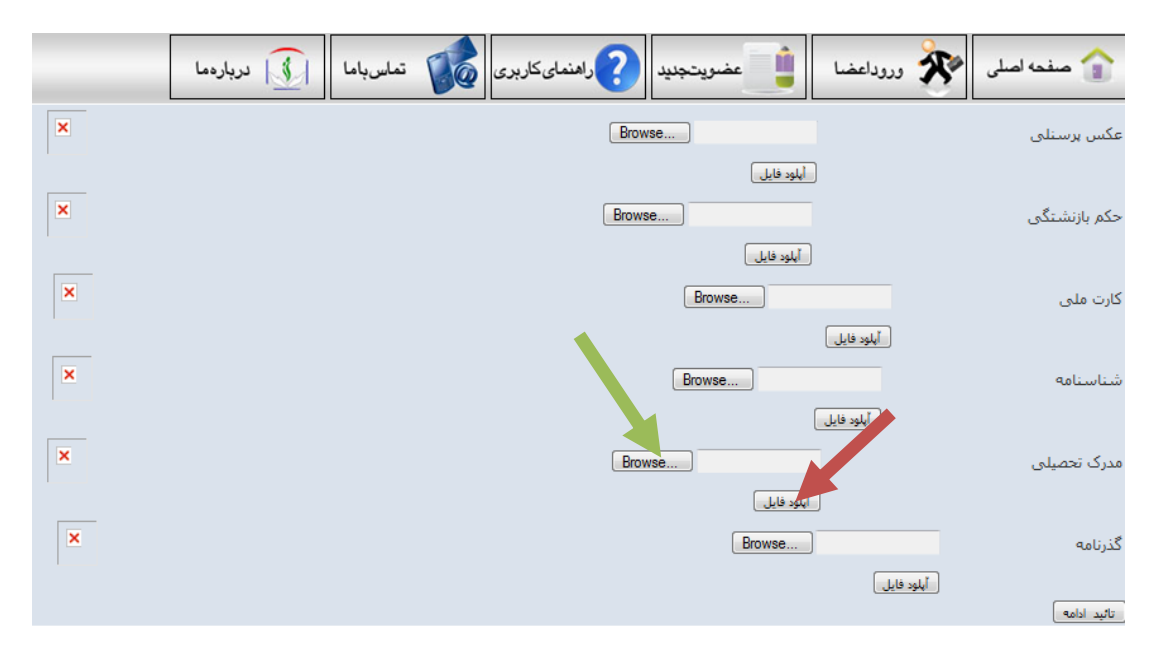

۷- با مشاهده صفحه زیر اطلاعات به کارتابل هیئت مدیره مربوطه ارسال شده است و در صورت داشتن کارت پی وی سی عضو بایستی مبلغ۲۵۰۰۰ تومان به شماره حساب

اعلام شده واریز نماید و از قسمت پرداخت، فیش واریزی را ثبت نماید.

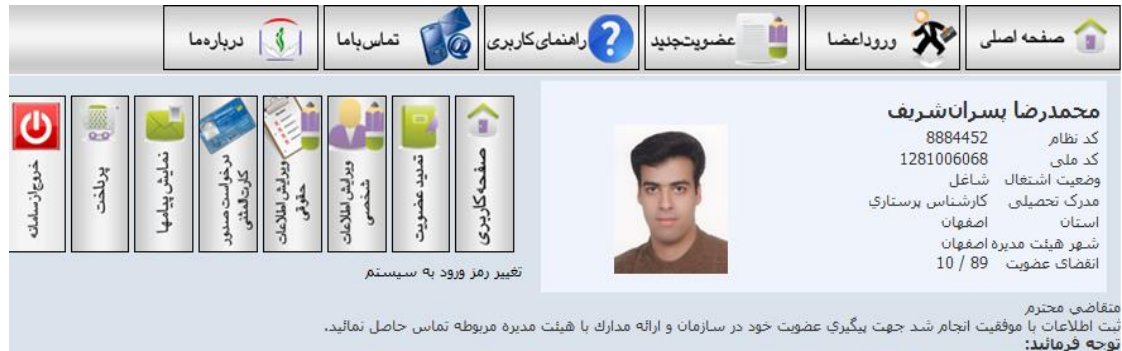

توجه فرمائيد:

مجمدرضاً بسرانشریف جزئیات وضعیت ویرایش اطلاعات شما فرآیند ویرایش اطلاعات عضویت شما آغاز گردید برای اجرای ادامه فرایند لازم است مبلغ 100000 را به شماره حساب همراه501700 شعبه 1071 به نام هیئت مدیره نظام پرستاری

تربید ورایش امتحادی مطوی مس اعار دردید برای اجرای ادامه دراید درید ماین معاون در به مسراه دست مسراه در اور مصدر ازهرا بیات جزئیات حق عضویت شما فرایند تمدید عضویت شما آغاز گردید برای اجرای ادامه فرایند لازم است مبلغ 15000 تومان را به شماره حساب 6345931 بانك رفاه شعبه 190 به نام هیئت مدیره نظام پرستاری تهران واریز نمائیدویس از واریز مجددا وارد سامانه شوید و از طریق صفحه پرداخت نسبت به تكمیل فرایند پرداخت اقدام فرمایئد

۸- عضو محترم خواهشمند است کارت پی وی سی خود را جهت معدوم سازی به هیئت. مديره مربوطه تحويل نمايد و جهت صدور كارت مجدد با هيئت مديره خود در تماس ىاشد.

| فرایند صدور کارت المثنی از طریق برنامه سامانه عضویت                                |
|------------------------------------------------------------------------------------|
| ۱- ورود به سایت سازمان و انتخاب گزینه ورود اعضا                                    |
| ک صفحه اصلی ک ورداعضا ا نے عضویتجنید 🕐 راهنمای کاربری 🔊 تماس باما 👔 دربارهما       |
|                                                                                    |
| ۲- وارد کردن شماره نظام در قسمت شناسه کاربری                                       |
| <br>۳- واردکردن شماره نظام به همراه شماره شناسنامه در قسمت کلمه عبور و انتخاب دکمه |
| ورود به سیستم و ورود به صفحه اطلاعات شخصین.                                        |
|                                                                                    |
| مفعه اصلی کې وروداعضا 👔 عضویتجنید 🍞 اهنمایکاربری 🔊 تماس باما                       |
| شناسه کاربری خود را وارد کنید<br>۲۵۲۳۸۸<br>کلمه عبور خود را وارد ک<br>دورو به سیام |
| ۴- انتخاب گزینه صدور کارت المثنی در این صفحه                                       |
|                                                                                    |
|                                                                                    |
| (۱۴)<br>h                                                                          |

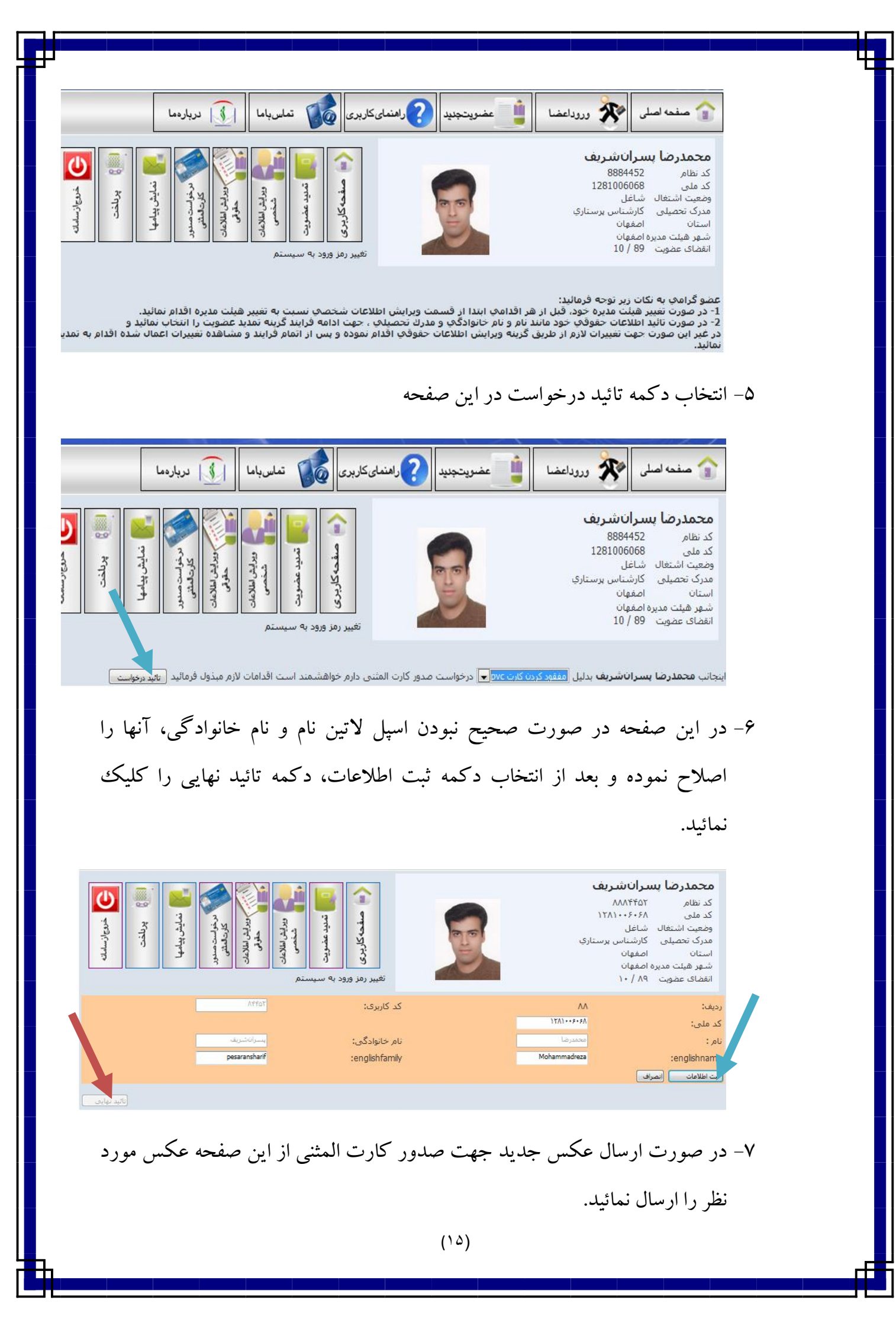

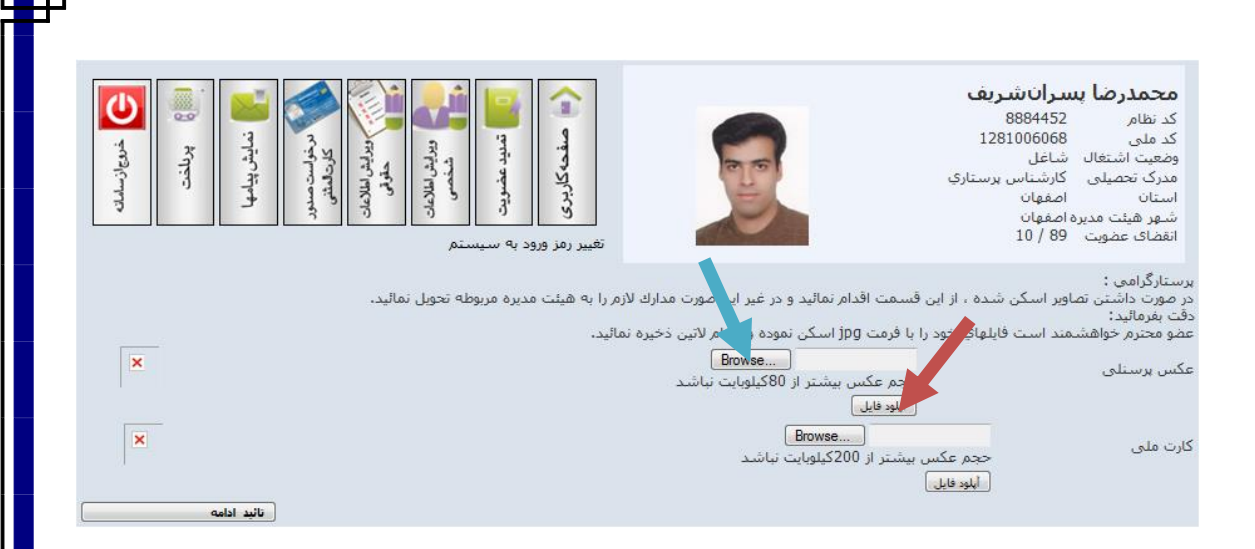

# ۸– مبلغ ۲۵۰۰۰ تومان را به شماره حساب اعلام شده واریز نمائیدو سپس فیش واریزی را از قسمت پرداخت در سیستم ثبت نمائید و جهت پیگیری صدور کارت باهیئت مدیره

مربوطه تماس حاصل نمائيد.

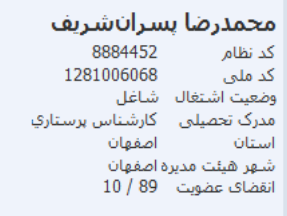

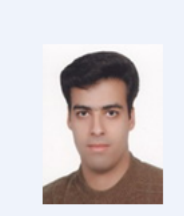

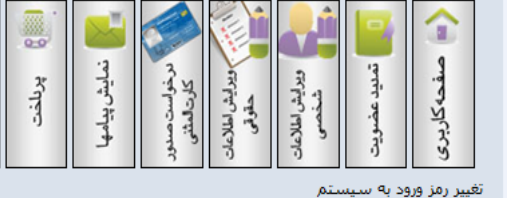

متقاضی محترم ثبت اطلاعات با موفقیت انجام شد جهت بیگیری عضویت خود در سازمان و ارائه مدارك با هیئت مدیره مربوطه تماس حاصل نمائید. است

مجمدرضا بسراناشریف جزئیات وضعیت ویرایش اطلاعات شما فرآیند ویرایش اطلاعات عضویت شما آغاز گردید برای اجرای ادامه فرایند لازم است مبلغ 10000 را به شماره حساب همراه501700 شعبه 1071 به نام هیئت مدیره نظام اصفهان واریز نمائیدویس از واریز مجددا وارد سامانه شوید و از طریق صفحه پرداخت نسبت به تکمیل فرایند پرداخت اقدام فرمایئد مجمدرها يسرانشريف جزئيات حق عضويت

فرآبند درخواست صدور کارت المثنی شما آغاز گردید برای اجرای ادامه فرایند لازم است مبلغ 1000تومان را به شماره حساب همراه501700 شعبه 1071 به نام هیئت مدر پرستاری اصفهان واریز نمائیدویس از واریز مجددا وارد سامانه شوید و از طریق صفحه پرداخت نسبت به تکمیل فرایند پرداخت اقدام فرمایئد

## توجه نمائيد:

در صورت تغيير اطلاعات شخصي مانند آدرس منزل، محل كار، تلفن همراه، تلفن منزل، محل کار، تغییر هیئت مدیره، نام بیمارستان و سایر اطلاعات شخصی نیز به طريق زير عمل نمائيد.

۱- ورود به سایت سازمان ۲- انتخاب گزینه ورود اعضا ۳- وارد کردن شماره نظام در قسمت شناسه کاربری ۴-وارد کردن شماره نظام به همراه شماره شناسنامه در قسمت کلمه عبور و انتخاب دکمه ورود به سیستم و ورود به صفحه اطلاعات شخصی.
۵- انتخاب گزینه ویرایش اطلاعات شخصی در این صفحه
۶- در پنجره نمایش داده شده تغییرات لازم را اعمال نموده و با انتخاب دکمه ثبت اطلاعات و در نهایت دکمه تائید نهایی اطلاعات در بانک اطلاعاتی سامانه عضویت تغییر خواهد کرد.

در صورت هر گونه مشکل و یا ابهام به هیات مدیره مربوطه مراجعه یا تماس حاصل نمائید و در صورت عدم حل مشکل با شماره تلفن های سازمان (واحد عضویت) تماس حاصل نمائید.

> پیشاپیش از همکاری شما متشکریم واحد عضویت سازمان نظام پرستاری